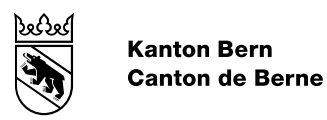

# Accès externe à la plateforme eLPEP Instructions d'utilisation

### Table des matières

| 1.  | Qu'est-ce que la plateforme eLPEP et à qui est-elle destinée?                                                                        |
|-----|----------------------------------------------------------------------------------------------------|
| 2.  | A quelles conditions faut-il satisfaire pour pouvoir transmettre des données?                                                        |
| 3.  | Comment s'inscrire?4                                                                                                    |
| 4.  | Comment se connecter?5                                                                                                    |
| 5.  | Vue d'ensemble des prestataires/sites6                                                                                               |
| 6.  | Comment sélectionner un ou une autre prestataire/un autre site?7                                                                     |
| 7.  | Que faire si le ou la prestataire/le site souhaité-e n'apparaît pas?8                                                                |
| 8.  | Comment saisir un nouveau ou une nouvelle prestataire?8                                                                              |
| 9.  | Comment annoncer une modification relative à un ou une prestataire/un site?10                                                        |
| 10. | Comment transmettre des documents concernant la surveillance et le controlling (controlling des prestations et des finances)?11      |
| 11. | Comment téléverser des factures?12                                                                                                   |
| 12. | Comment annoncer une nouvelle prestation de type ambulatoire,<br>éventuellement avec une demande de contrat de prestations général14 |
| 13. | Comment demander une autorisation, éventuellement avec une demande de contrat de prestations?15                                      |
| 14. | Qu'advient-il des données transmises?16                                                                                              |
| 15. | Quelles sont les modalités de notification?17                                                                                        |
| 16. | Que faire si les documents transmis ne sont pas les bons?17                                                                          |
| 17. | A qui s'adresser en cas de problème technique?17                                                                                     |

# 1. Qu'est-ce que la plateforme eLPEP et à qui est-elle destinée?

«eLPEP» est le nom d'une nouvelle plateforme électronique disponible à compter du 3 janvier 2022 pour permettre un traitement numérique rapide des opérations. Elle s'adresse à tous les fournisseurs de prestations de type ambulatoire et résidentiel entrant dans le cadre de la LPEP.

L'accès externe à la plateforme permet d'entreprendre les démarches suivantes auprès de l'Office des mineurs (OM):

- Annoncer ou demander des modifications
- Transmettre des documents concernant la surveillance et le controlling (controlling des prestations et des finances)
- Transmettre les factures des prestations LPEP décidées d'un commun accord
- Annoncer des prestations de type ambulatoire, éventuellement avec une demande de contrat de prestations général
- Demander une autorisation, éventuellement avec une demande de contrat de prestations

Pour des raisons de protection des données, vous ne pouvez pas utiliser eLPEP comme outil administratif pour votre institution. En effet, il est impossible d'enregistrer des données sur la plateforme: celles que vous saisissez sont directement envoyées à l'OM avant d'être immédiatement effacées.

# 2. A quelles conditions faut-il satisfaire pour pouvoir transmettre des données?

Pour pouvoir transmettre des formulaires par le biais d'eLPEP, vous devez vous identifier en tant que prestataire.

L'inscription et la connexion s'effectuent via ce lien : https://www.ekfsg.apps.be.ch/ekfsg/

# 3. Comment s'inscrire?

Lorsque vous cliquez sur «Inscription», vous êtes redirigé-e vers le portail BE-Login, service d'identification centralisé pour les plateformes cantonales. Vous devez disposer d'un compte BE-Login pour pouvoir vous connecter à eLPEP. Vous trouverez de plus amples informations, notamment concernant la procédure d'inscription, directement sur BE-Login (<u>https://www.belogin.directories.be.ch</u>).

L'inscription s'effectue au moyen de l'adresse électronique générale (p. ex. «info@...» ou «contact@...») de votre prestataire/site et, dans la mesure du possible, ne doit pas être personnalisée.

Lors de l'inscription, un attribut de sécurité (code par SMS ou liste de codes) est demandé. Cependant, ce code n'est plus nécessaire pour une connexion ultérieure.

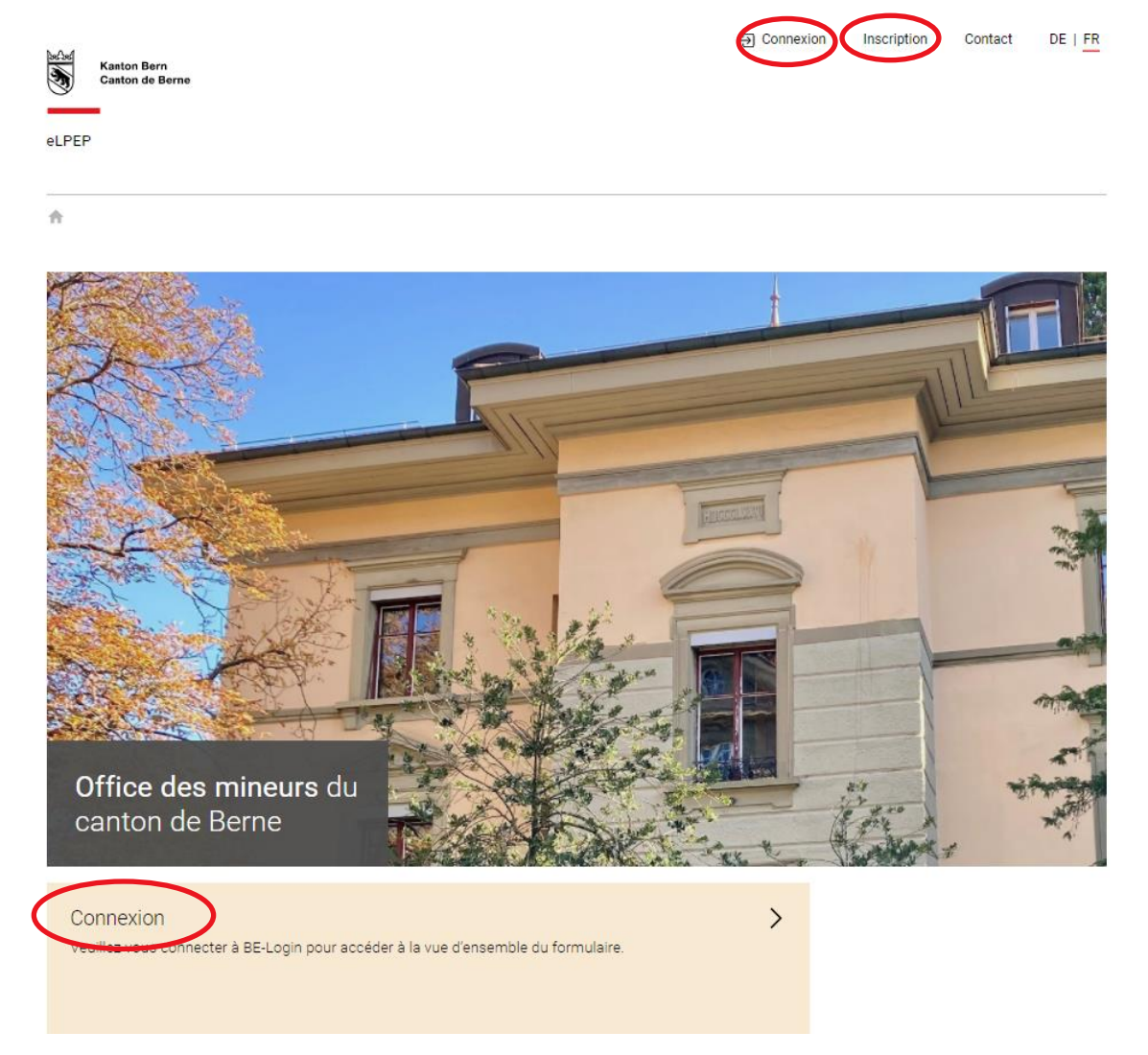

Remarque à l'intention des **nouveaux** prestataires:

L'adresse électronique indiquée lors de votre inscription doit être communiquée par courriel ou par téléphone à l'OM pour que celui-ci puisse l'enregistrer dans son application technique interne. Accès externe à la plateforme eLPEP Instructions d'utilisation

### 4. Comment se connecter?

|                                                                                                    |                                                                                                    | EKFSG                                                                                                    |                                   |                              |                     |                               |
|----------------------------------------------------------------------------------------------------|----------------------------------------------------------------------------------------------------|----------------------------------------------------------------------------------------------------|-----------------------------------|------------------------------|---------------------|-------------------------------|
|                                                                                                    | Sign                                                                                                    | n in to your accou                                                                                                    | nt                                |                              |                     |                               |
|                                                                                                    | Username                                                                                                    |                                                                                                    |                                   |                              |                     |                               |
|                                                                                                    |                                                                                                    |                                                                                                    |                                   |                              |                     |                               |
|                                                                                                    | Password                                                                                                    |                                                                                                    |                                   |                              |                     |                               |
|                                                                                                    |                                                                                                    |                                                                                                    |                                   |                              |                     |                               |
|                                                                                                    |                                                                                                    | Sign In                                                                                                    |                                   |                              |                     |                               |
|                                                                                                    |                                                                                                    | Or sign in with                                                                                                    |                                   |                              |                     |                               |
|                                                                                                    |                                                                                                    | BE-Login                                                                                                    |                                   |                              |                     |                               |
|                                                                                                    |                                                                                                    |                                                                                                    |                                   |                              |                     |                               |
|                                                                                                    |                                                                                                    |                                                                                                    |                                   |                              |                     |                               |
| st possible qu<br>Canton de Bern                                                                                        | LE VOUS SOYEZ<br>ne Page d'accueil                                                                                                    | z directement rec                                                                                                    | dirigé vers le j                  | portail BE-Lo                | gin.<br>Deutsch     |                               |
|                                                                                                    | Page d'accueil                                                                                                    | 12 Part                                                                                                    | 1 K                               |                              |                     |                               |
|                                                                                                    | Page d'accueil                                                                                                    |                                                                                                    |                                   | 4                            |                     |                               |
|                                                                                                    | Page d'accueil                                                                                                    |                                                                                                    | Identific                         | ation au moven o             | de l'adresse électr | Docum                         |
|                                                                                                    | Page d'accueil                                                                                                    |                                                                                                    | Identific<br>du mot               | ation au moyen o<br>de passe | de l'adresse électr | Docum                         |
| Vous n'êtes                                                                                                    | Page d'accueil<br>pas connecté-                                                                                                    | -e. Veuillez vous id                                                                                                    | Identific<br>du mot<br>dentifier. | ation au moyen o<br>de passe | de l'adresse électr | Docum<br>ronique<br>2 Mo, 19  |
| Vous n'êtes                                                                                                    | Page d'accueil<br>pas connecté-                                                                                                    | -e. Veuillez vous id                                                                                                    | Identific<br>du mot<br>dentifier. | ation au moyen o<br>de passe | de l'adresse électr | Docume<br>ronique<br>2 Mo, 19 |
| Vous n'êtes                                                                                                    | Page d'accueil<br>pas connecté-<br>d'utilisateur                                                                                                    | -e. Veuillez vous io                                                                                                    | Identific<br>du mot<br>dentifier. | ation au moyen o<br>de passe | de l'adresse électr | Docume<br>ronique<br>2 Mo, 19 |
| Vous n'êtes<br>Connexion<br>Nom d<br>Mo                                                                                 | Page d'accueil pas connecté- d'utilisateur Adresse é ot de passe                                                                                                    | -e. Veuillez vous io                                                                                                    | Identific<br>du mot<br>dentifier. | ation au moyen o<br>de passe | de l'adresse électr | Docume<br>ronique<br>2 Mo, 19 |
| Vous n'êtes<br>Connexion<br>Nom d                                                                                       | Page d'accueil<br>pas connecté-<br>d'utilisateur<br>Adresse é<br>ti de passe<br>Conne<br>D Mot de                                                                       | -e. Veuillez vous id                                                                                                    | Identific<br>du mot<br>dentifier. | ation au moyen o<br>de passe | de l'adresse électr | Docume<br>ronique<br>2 Mo, 19 |
| Vous n'êtes<br>Connexion<br>Nom d<br>Mo                                                                                 | Page d'accueil<br>pas connecté-<br>d'utilisateur<br>Adresse é<br>ot de passe<br>Conne<br>D Mot de<br>S'insc                                                             | -e. Veuillez vous id<br>Electronique ou ID collaborateur<br><b>xion</b><br>le passe oublié<br>crire                                                       | Identific<br>du mot<br>dentifier. | ation au moyen o<br>de passe | de l'adresse électr | Docume<br>ronique<br>2 Mo, 19 |
| Vous n'êtes<br>Connexion<br>Nom d                                                                                       | Page d'accueil<br>pas connecté-<br>d'utilisateur<br>d'utilisateur<br>Adresse é<br>ot de passe<br>D Mot di<br>S'insc                                                     | -e. Veuillez vous io<br>Piectronique ou ID collaborateur<br>ixion<br>le passe oublié<br>zrire<br>Poursuivre a                                             | Identific<br>du mot<br>dentifier. | ation au moyen o<br>de passe | de l'adresse électr | Docume<br>ronique<br>2 Mo, 19 |
| Vous n'êtes<br>Connexion<br>Nom d<br>Ma                                                                                 | Page d'accueil<br>pas connecté-<br>d'utilisateur<br>d'utilisateur<br>Adresse é<br>ot de passe<br>Data sur SwissID                                                       | -e. Veuillez vous id<br>électronique ou ID collaborateur<br><b>exion</b><br>le passe oublié<br>crire<br>Poursuivre a                                      | Identific<br>du mot<br>dentifier. | ation au moyen o<br>de passe | de l'adresse électr | Docum<br>ronique<br>2 Mo, 19  |
| Vous n'êtes<br>Connexion<br>Nom d<br>Ma<br>Pour en savoir p<br>Nota bene                                                | Page d'accueil<br>pas connecté-<br>d'utilisateur (<br>Adresse é<br>ot de passe (<br>2) Mot d<br>2) S'insc<br>suis sur SwissID                                           | -e. Veuillez vous io<br>etectronique ou ID collaborateur<br>xion<br>te passe oublié<br>crire<br>Poursuivre a                                              | Identific<br>du mot<br>dentifier. | ation au moyen o<br>de passe | de l'adresse électr | Docum<br>ronique<br>2 Mo, 19  |
| Vous n'êtes<br>Connexion<br>Nom o<br>Mo<br>Pour en savoir p<br>Nota bene<br>Cher utilisateur, ch<br>Si vous êtes inscri | Page d'accueil<br>pas connecté-<br>d'utilisateur Adresse é<br>ot de passe Conne<br>a Mot d<br>S'insc<br>Dus sur SwissID<br>nère utilisatrice,<br>t/c pour un domaine fe | -e. Veuillez vous id<br>Electronique ou ID collaborateur<br><b>xion</b><br>le passe oublié<br>crire<br><b>Poursuivre a</b><br>ermé dans BE-Logintern. vou | Identific<br>du mot<br>dentifier. | ation au moyen o<br>de passe | de l'adresse électr | Docum<br>ronique<br>2 Mo, 19  |

Une fois votre inscription effectuée, vous pouvez vous connecter par l'intermédiaire du portail BE-Login.

Après vous être connecté-e, vous parvenez à la vue d'ensemble des prestataires/sites.

# 5. Vue d'ensemble des prestataires/sites

| Canton de Berne eLPEP                                                                             | ;                                                                                                    | Les prestataires/sites qui s'affichent avec adresse et prestations<br>correspondent aux données enregistrées par l'OM dans son appli-<br>cation technique. |
|---------------------------------------------------------------------------------------------------|----------------------------------------------------------------------------------------------------|----------------------------------------------------------------------------------------------------|
| Saisie manuelle ><br>Saisir manuellement le<br>ou la prestataire                                  | Standort Sarah<br>A ;<br>Teststrassentest<br>3011 Bern<br>Résidentiel<br>Avec contrat de prestations          | Veuillez sélectionner une institution ou un site<br>parmi ceux de la liste ou saisir une nouvelle<br>institution.                                          |
| Sarahs<br>Testwohnheim ;<br>Testheim 1<br>3004 Bern<br>Résidentiel<br>Avec contrat de prestations | Sarah Standort<br>B ;<br>Testsstrasse 1<br>3004 Bern<br>Ambulatoire<br>Avec contrat de prestations<br>général | >                                                                                                    |

....

#### 6. Comment sélectionner un ou une autre prestataire/un autre site?

- Si vous avez déjà transmis un formulaire précédemment, c'est en général le dernier ou la dernière prestataire/le dernier site utilisé-e qui est sélectionné-e. Le lien «Choisir un ou une autre prestataire» vous permet de revenir à la vue d'ensemble.
- Si vous gérez plusieurs institutions/sites et que le site qui s'affiche n'est pas celui souhaité, ce même lien vous permet de revenir à la vue d'ensemble des institutions/sites qui vous sont associés. C'est généralement le dernier ou la dernière prestataire/le dernier site pour lequel ou laquelle vous avez transmis un formulaire qui s'affiche.

| eLPEP   Kanton Bern Canton de Berne                                                        | Votre institution ou l'institution que vous avez sélectionnée en der-<br>nier s'affiche automatiquement ici.                                                                                                    |
|--------------------------------------------------------------------------------------------|----------------------------------------------------------------------------------------------------|
| Sarahs<br>Testwohnhein<br>Testheim 1<br>3004 Bern<br>Résidentiel<br>Avec contrat de presta | <ul> <li>→ Annoncer ou demander des modifications</li> <li>→ Transmettre des documents concernant la surveillance et le controlling</li> <li>→ Transmettre des factures</li> <li>→ Annoncer des prestations de type ambulatoire, év. avec demande de contrat de prestations général</li> </ul> |
| Choisir un ou une autr                                                                     | <u>e prestataire</u> Disponible fin janvier<br>→ Demander une autorisation, év. avec demande de contrat de prestations<br>Disponible fin janvier                                                                                                    |
| Ce lien vous permet de<br>vue d'ensemble.                                                  | revenir à la Déconnexion                                                                                                    |

# 7. Que faire si le ou la prestataire/le site souhaité-e n'apparaît pas?

Si votre institution n'apparaît pas dans la vue d'ensemble, voyez d'abord avec l'OM si l'adresse électronique utilisée pour vous inscrire sur le portail BE-Login concorde avec celle enregistrée dans son application technique.

# 8. Comment saisir un nouveau ou une nouvelle prestataire?

Pour commencer, voir le point 3 «Comment s'inscrire?».

| <b>S</b>                                                                                          |                                                                                                    |                                  |                                       |
|---------------------------------------------------------------------------------------------------|----------------------------------------------------------------------------------------------------|----------------------------------|---------------------------------------|
| eLPEP                                                                                             | Vous pouvez saisir u<br>tataire ici.                                                                          | un nouveau ou une nouvelle pres- | Veuillez sélectio<br>parmi ceux de la |
| Saisir manuellement le<br>ou la prestataire                                                       | A ;<br>Teststrassentest<br>3011 Bern<br>Résidentiel<br>Avec contrat de prestations                            |                                  | institution.                          |
| Sarahs<br>Testwohnheim ;<br>Testheim 1<br>3004 Bern<br>Résidentiel<br>Avec contrat de prestations | Sarah Standort<br>B ;<br>Testsstrasse 1<br>3004 Bern<br>Ambulatoire<br>Avec contrat de prestations<br>général | >                                |                                       |

#### «Saisir un nouveau ou une nouvelle prestataire»: exemple

♠ > Saisir un nouveau ou une nouvelle prestataire

# Saisir un nouveau prestataire

| Nom de l'institution                                      |                                                                                                    |
|-----------------------------------------------------------|----------------------------------------------------------------------------------------------------|
| Institution ABC                                           |                                                                                                    |
| NPA                                                       | Localité<br>Moutier                                                                                                    |
| Type d'instituti                                          | on                                                                                                    |
|                                                           | Offre de prestations      Offre de prestations (général)                                                                 |
| Résidentiel                                               | Sans                                                                                                    |
| Ambulatoire                                               | Avec                                                                                                    |
| CPEP                                                      |                                                                                                    |
|                                                           |                                                                                                    |
| Institution ABC                                           | ightarrow Annoncer ou demander des modifications                                                                         |
| 2740 Moutier                                              | ightarrow Transmettre des documents concernant la surveillance et le controlling                                         |
| Ambulatoire et résidentiel<br>Avec contrat de prestations | → Transmettre des factures                                                                                               |
|                                                           | <ul> <li>Annoncer des prestations de type ambulatoire, év. avec demande de contrat de prestations<br/>général</li> </ul> |
| Choisir un ou une autre p                                 | Disponible fin janvier                                                                                                   |
|                                                           | Demander une autorisation, év. avec demande de contrat de prestations  Disponible fin ianvier                            |
|                                                           |                                                                                                    |

Vous pouvez à présent transmettre un formulaire pour le ou la prestataire/le site que vous avez saisi-e.

# 9. Comment annoncer une modification relative à un ou une prestataire/un site?

Dans la vue d'ensemble, cliquez sur «Annoncer ou demander des modifications».

| Yue d'ensemble du formulaire                                                                 | > Annoncer ou demander des modifications                                                                                                    |
|----------------------------------------------------------------------------------------------|----------------------------------------------------------------------------------------------------|
| Institution ABC<br>2740 Moutier<br>Ambulatoire et résidentiel<br>Avec contrat de prestations | Dans quel domaine souhaitez-<br>vous annoncer ou demander des<br>modifications?                                                                                                    |
|                                                                                              | Veuillez décrire les modifications que vous souhaitez apporter aux prestations (selon le descriptif des prestations LPEP).         Données de base du ou de la prestataire         Personnel/direction/organisme responsable         Offre de prestations         Contrat de prestations (général) |

# «Personnel/direction/organisme responsable»: exemple

| Institution ABC<br>2740 Moutier                           | Personnel/direction/organisme<br>responsable                                                                  |   |
|-----------------------------------------------------------|----------------------------------------------------------------------------------------------------|---|
| Ambulatoire et résidentiel<br>Avec contrat de prestations | Vous pouvez décrire la modification et, le cas échéant, téléverse           Veuillez décrire la modification. | r |
|                                                           |                                                                                                    |   |
|                                                           | Envoyer                                                                                                    |   |
|                                                           | Aucun document téléversé pour le moment<br>Aucun fichier téléversé                                            |   |
|                                                           | Ajouter un/des fichier-s                                                                                      |   |
|                                                           |                                                                                                    |   |
|                                                           |                                                                                                    |   |

Dès que vous avez cliqué sur «Envoyer», un récapitulatif des données saisies s'affiche. Celles-ci sont alors transmises à l'OM, qui les traitera dans les jours qui suivent.

IMPORTANT: Lorsque vous quittez cette page, les données saisies sont supprimées d'eLPEP.

# 10. Comment transmettre des documents concernant la surveillance et le controlling (controlling des prestations et des finances)?

Dans la rubrique «Surveillance et controlling», vous téléversez les documents requis par la législation. La plateforme dresse la liste des documents à fournir en fonction de votre offre de prestations (prestations de type ambulatoire et/ou hospitalier, avec/sans contrat de prestations).

L'OM vous enverra à chaque fois un courriel vous invitant à transmettre les documents requis.

# 11. Comment téléverser des factures?

Cliquez sur «Transmettre des factures».

| > Vue d'ensemble du formulaire >                          | Saisie de la facture                                                                                                    |
|-----------------------------------------------------------|----------------------------------------------------------------------------------------------------|
| Institution ABC                                           | Transmettre des factures                                                                                                    |
| Ambulatoire et résidentiel<br>Avec contrat de prestations | Annuler Saisir une facture Envoyer ->                                                                                                    |
|                                                           |                                                                                                    |
|                                                           | Cliquez sur ce bouton pour accéder au formulaire<br>de saisie d'une facture. Cette opération doit être<br>répétée pour chaque facture à saisir.                                  |
| Institution ABC                                           | Saisir une nouvelle facture                                                                                                    |
| 2740 Moutier                                              |                                                                                                    |
| Ambulatoire et résidentiel<br>Avec contrat de prestations | Numéro d'assurance sociale                                                                                                    |
|                                                           | Veuillez indiquer ici le numéro d'assurance sociale du ou de la benerata prestation (exemple: 756.1111.2222.33).                                                                 |
|                                                           | IBAN (facultatif)       Pour que la facture puisse être correctement attr         buée, le numéro d'assurance sociale du ou de la bénéficiaire de la prestation est obligatoire. |
|                                                           | Numéro de référence (facultatif)                                                                                                    |
|                                                           | Montant de la facture (facultatif)                                                                                                    |
|                                                           | Facture                                                                                                    |
|                                                           | Veuillez téléverser la facture ici; formats acceptés: format P.<br><b>Téléversez la facture ici puis cliquez sur</b><br><b>«Suivant».</b>                                        |
|                                                           | $\left( \leftarrow \text{Annuler} \right)$ Suivant $\rightarrow$                                                                                                    |

Instructions d'utilisation

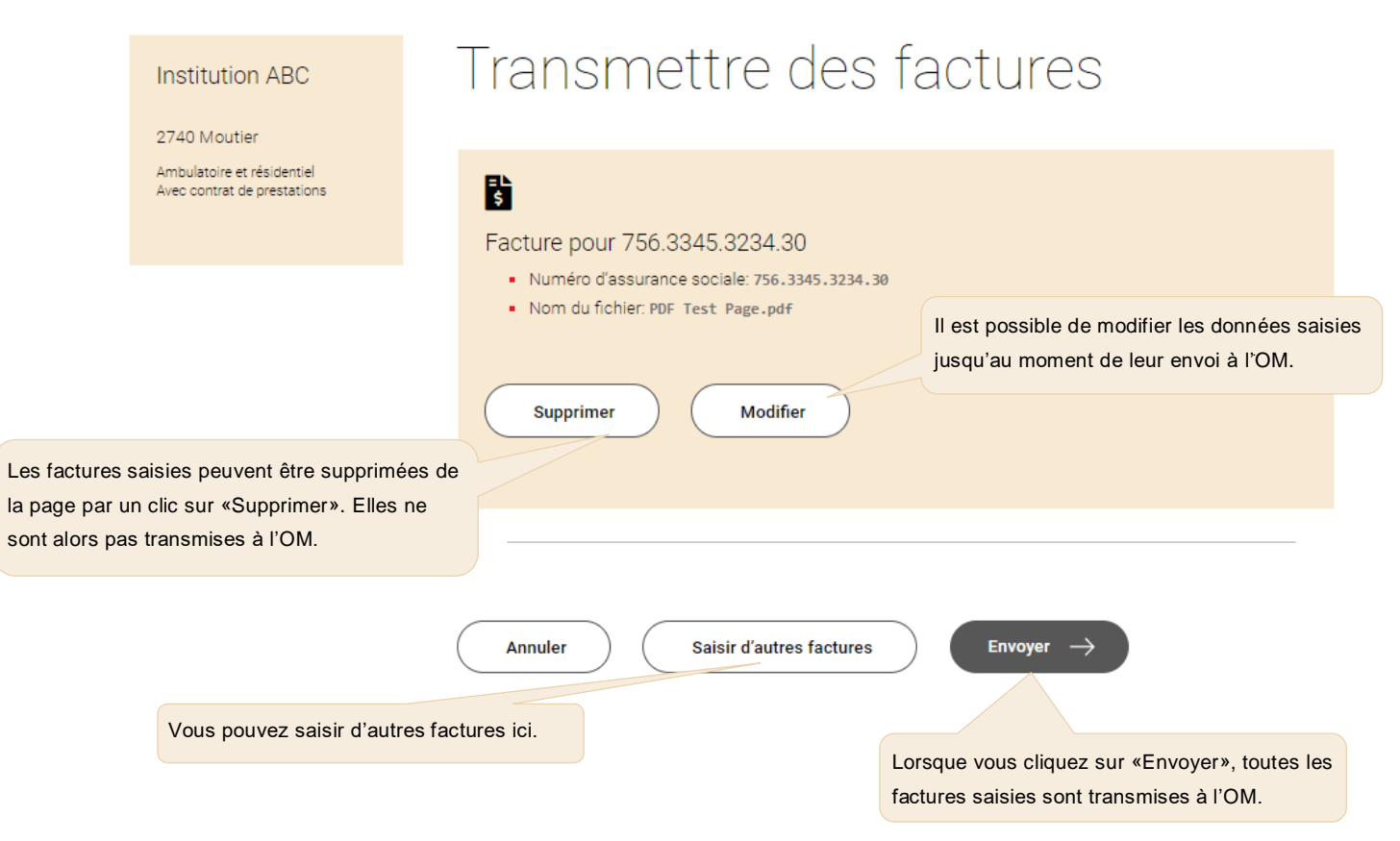

IMPORTANT: Les données ne sont communiquées à l'OM qu'une fois que vous avez cliqué sur le bouton «Envoyer».

Saisir l'IBAN, le numéro de référence et le montant permet d'éviter des erreurs. La facture peut ainsi être traitée et réglée plus rapidement.

Dès que vous avez cliqué sur «Envoyer», un récapitulatif des données saisies s'affiche. Celles-ci sont alors transmises à l'OM, qui les traitera dans les jours qui suivent.

IMPORTANT: Lorsque vous quittez cette page, les données saisies sont supprimées d'eLPEP.

### 12. Comment annoncer une nouvelle prestation de type ambulatoire, éventuellement avec une demande de contrat de prestations général

Dans la vue d'ensemble des formulaires, sélectionnez celui que vous souhaitez remplir. Vous êtes alors redirigé-e vers un formulaire composé de plusieurs pages. Vous êtes guidé-e étape par étape pendant la saisie des données.

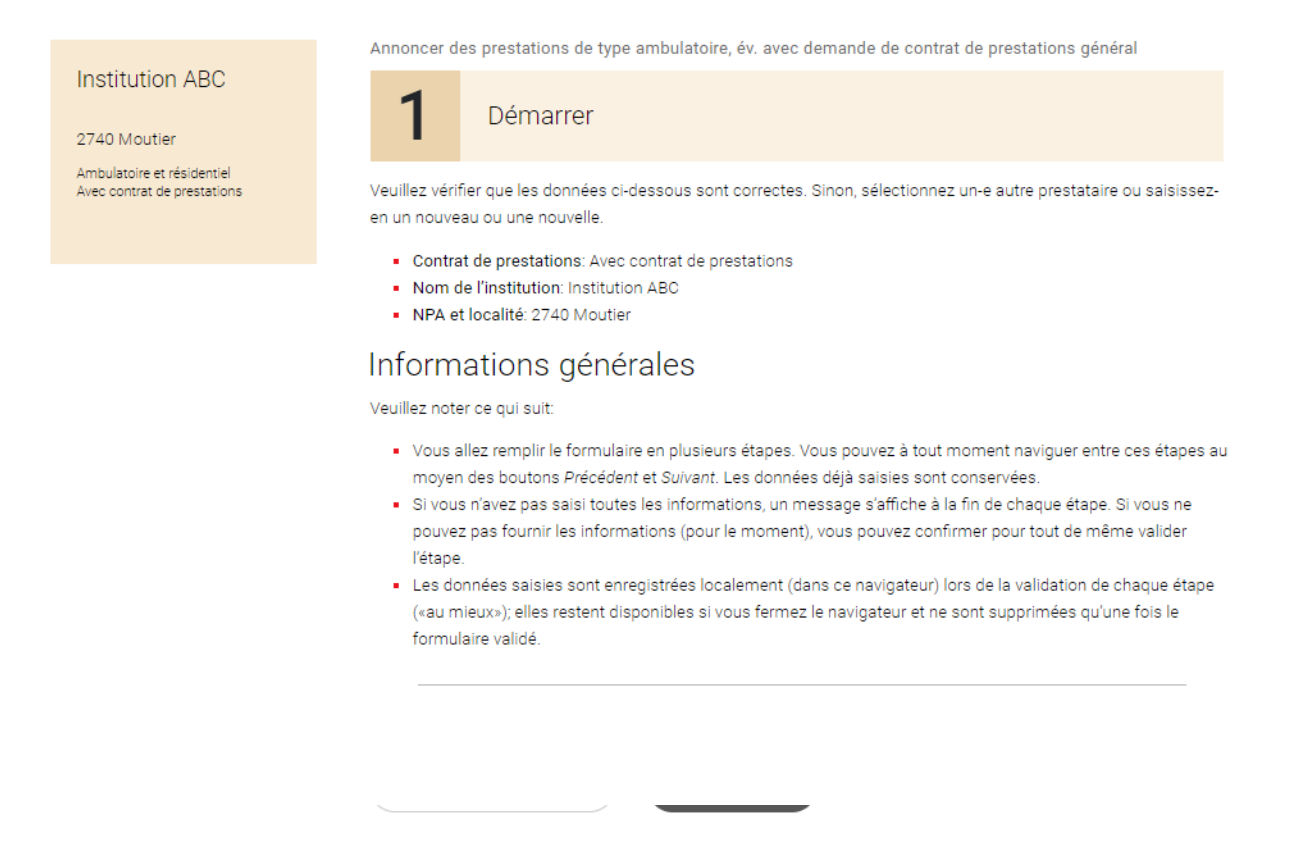

Si vous n'êtes pas en mesure de fournir certains documents ou certaines informations sur le moment, un message d'erreur s'affiche. Vous pouvez toutefois cocher la case «Continuer tout de même» pour avancer dans le formulaire. Cela vous permet de fournir les documents ou informations manquants ultérieurement par ce même biais.

|                                                                                            | <ul> <li>Document manquant —</li> </ul> |
|--------------------------------------------------------------------------------------------|-----------------------------------------|
| Veuillez téléverser (si possible) au moins un document.                                    | •                                       |
|                                                                                            |                                         |
|                                                                                            |                                         |
| Informations                                                                               | manquantes/erronées                     |
| Une ou plusieurs informations manquent ou sont erronées. Veuillez vérifier les information | ns que 🌔                                |
| vous avez saisies. Si vous ne pouvez pas les fournir (pour le moment), vous pouvez tout d  | e                                       |
| même continuer.                                                                            |                                         |
| Continuer tout de même                                                                     |                                         |

🏫 🔸 Vue d'ensemble du formulaire 🔸 Annoncer des prestations de type ambulatoire, év. avec demande de contrat de prestations général

Annoncer des prestations de type ambulatoire, év. avec demande de contrat de prestations général

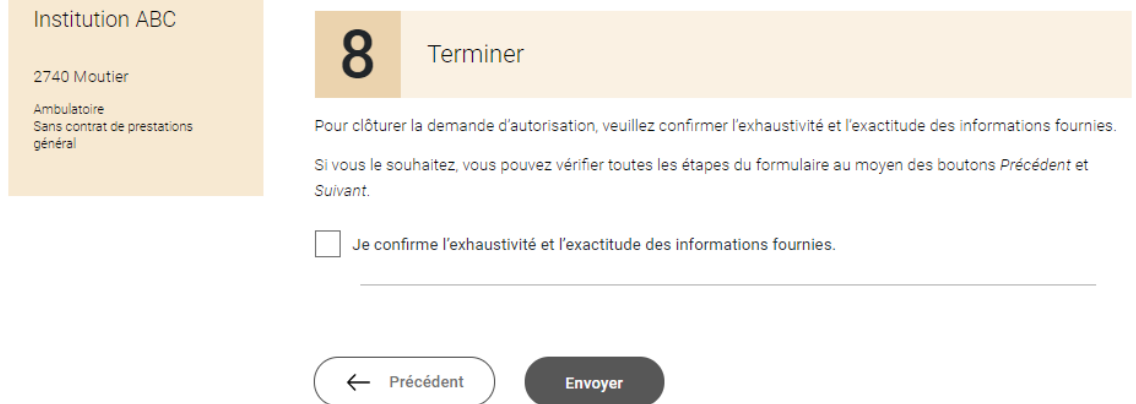

Confirmez à présent l'exhaustivité et l'exactitude des informations fournies et envoyez le formulaire.

Dès que vous avez cliqué sur «Envoyer», un récapitulatif des données saisies s'affiche. Celles-ci sont alors transmises à l'OM, qui les traitera dans les jours qui suivent.

IMPORTANT: Lorsque vous quittez cette page, les données saisies sont supprimées d'eLPEP.

# 13. Comment demander une autorisation, éventuellement avec une demande de contrat de prestations?

Dans la vue d'ensemble des formulaires, sélectionnez celui que vous souhaitez remplir. Vous êtes alors redirigé-e vers un formulaire composé de plusieurs pages. Vous êtes guidé-e étape par étape pendant la saisie des données.

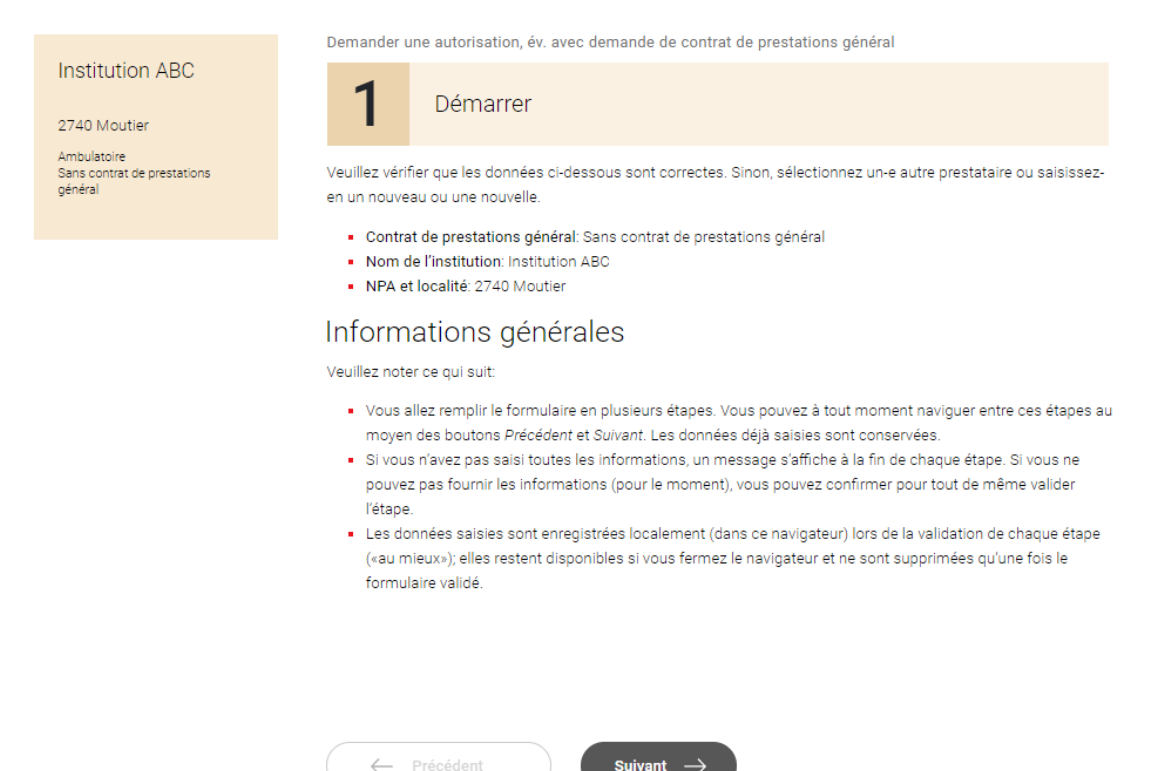

Si vous n'êtes pas en mesure de fournir certains documents ou certaines informations sur le moment, un message d'erreur s'affiche. Vous pouvez toutefois cocher la case «Continuer tout de même» pour progresser dans le formulaire. Cela vous permet de fournir les documents ou informations manquants ultérieurement par ce même biais.

| Veuillez téléverser (si pos                                                | sible) au moins un document.                                                                                                    |
|----------------------------------------------------------------------------|----------------------------------------------------------------------------------------------------|
|                                                                            |                                                                                                    |
|                                                                            | Informations manquantes/erronées —                                                                                                    |
| Une ou plusieurs informat<br>vous avez saisies. Si vous<br>même continuer. | ions manquent ou sont erronées. Veuillez vérifier les informations que<br>ne pouvez pas les fournir (pour le moment), vous pouvez tout de |
| Continuer tout de m                                                        | ême                                                                                                    |
|                                                                            |                                                                                                    |
| Vue d'ensemble du formulair                                                | <ul> <li>Demander une autorisation, év. avec demande de contrat de prestations</li> </ul>                                                 |
|                                                                            | Demander une autorisation, év. avec demande de contrat de prestations général                                                             |
| Institution ABC                                                            | 14 Terminer                                                                                                    |
| Ambulatoire<br>Sans contrat de prestations<br>général                      | Pour clôturer la demande d'autorisation, veuillez confirmer l'exhaustivité et l'exactitude des informations fournies.                     |
|                                                                            | Si vous le souhaitez, vous pouvez verifier toutes les étapes du formulaire au moyen des boutons Precedent et<br>Suivant.                  |
|                                                                            | Je confirme l'exhaustivité et l'exactitude des informations fournies.                                                                     |
|                                                                            | Cevez une confirmation par courriel.                                                                                                    |

Confirmez à présent l'exhaustivité et l'exactitude des informations fournies et envoyez le formulaire.

Dès que vous avez cliqué sur «Envoyer», un récapitulatif des données saisies s'affiche. Celles-ci sont alors transmises à l'OM, qui les traitera dans les jours qui suivent.

IMPORTANT: Lorsque vous quittez cette page, les données saisies sont supprimées d'eLPEP.

# 14. Qu'advient-il des données transmises?

Une fois que vous avez cliqué sur «Envoyer», les données sont communiquées à l'OM, qui procède à leur traitement. Sur eLPEP, elles s'affichent encore dans un récapitulatif puis elles sont supprimées. En effet, aucune donnée n'est enregistrée sur la plateforme.

# 15. Quelles sont les modalités de notification?

Après transmission des formulaires, un récapitulatif des données saisies s'affiche. Vous ne recevez pas d'autre confirmation. Si l'OM a des questions, il prendra contact avec vous.

# 16. Que faire si les documents transmis ne sont pas les bons?

Tant que vous n'avez pas envoyé le formulaire, vous pouvez naviguer entre les différentes étapes et donc modifier les documents. Si vous avez déjà envoyé le formulaire, veuillez contacter l'OM par courriel pour l'informer de cette erreur.

# 17. A qui s'adresser en cas de problème technique?

Les questions relatives à des problèmes techniques concernant la plateforme eLPEP peuvent être soumises par courriel à l'adresse <u>kfsg@be.ch</u>. Pour les questions spécifiques, veuillez-vous adresser à <u>vorfi-</u> <u>nanzierung-kja@be.ch</u>.